### 「字幕電話サービス」の簡単・操作ガイド

本製品は「PWAアプリ」としてスマートフォンやタブレット・パソコンにインストールされます。

Ver.2.01

https://jimaku.lign.me/

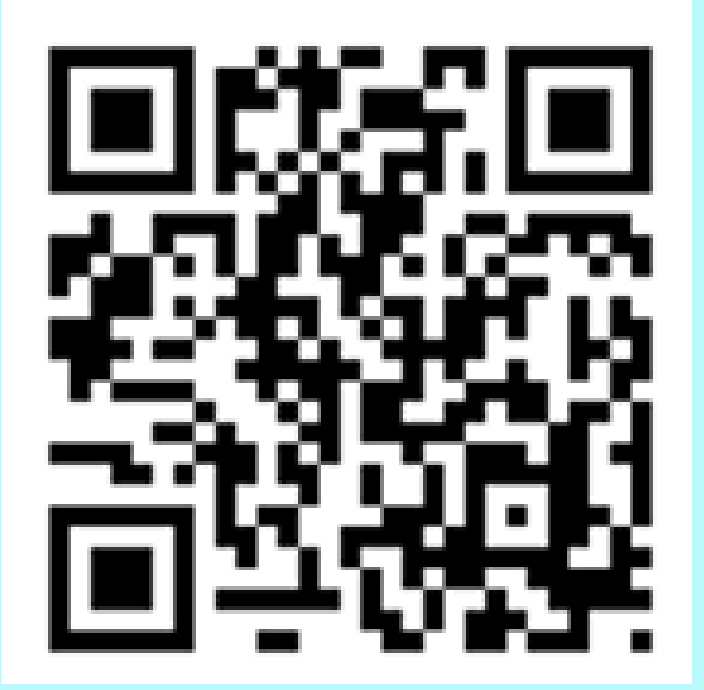

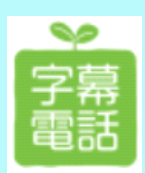

字幕電話サービス事務局 〒904-2203 沖縄県うるま市字川崎468番地 株式会社アイセック・ジャパン内 電話:098-923-2895 FAX:098-987-5627

問い合わせ対応時間 平日のみ9:00から17:00(16:30受付終了)

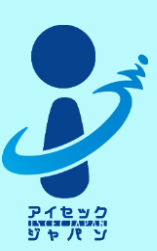

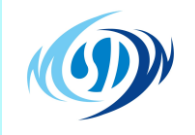

## 目次

| ・「字幕電話」の注意事項                          | •••01 |
|---------------------------------------|-------|
| ・用語の説明                                | 02    |
| ・「字幕電話」のインストール方法                      | 03    |
| ・「字幕電話」ログインからショートカット作成                | ···04 |
| ・「字幕電話」のかけ方(発信)                       | ···05 |
| ・「字幕電話」の取り方(着信)                       | 08    |
| ・ガラケーや固定電話とタブレットや<br>パソコンを使った字幕電話の使い方 | 10    |
| ・各種機能(メニュー操作、設定変更)                    | 12    |

#### 字幕電話をご利用の際は以下のことにご注意ください

字幕電話サービスでは、次に掲げる電話番号への発信はできません。

- ① フリーダイヤル(0120,0800)
- ② 1 から始まる 3 桁の番号(104,110, 118, 119、188,189 等)
- ③ #から始まる 4 桁の番号 (#7000~#9999)
- ④ 特殊サービスとして用いる OABO 番号
  - (0130, 0140, 0160, 0170, 0180, 0570, 0990)
- ⑤ 010 から始まる国際接続番号
- ⑥ 00XY で始まる番号(001~、005~、0070、マイライン、その他)

字幕通訳では、日本語の文字と日本語の通訳を行うものとします。

字幕電話サービスは、利用者及び相手先のいずれも日本国内のみにいる 場合に利用することができます。

字幕電話サービスで電話を受けるには、字幕電話サービス用の電話番号 (050-\*\*\*\*\*\*\*番号) に電話をかけていただかないと字幕は 表示されません。 着信時、初期設定では「AI(自動音声通訳)」に接続するように設定

有信時、初期設定では「AI(自動首戸通訳)」に接続9るように設定してあります。

字幕電話サービスではキャリア(ドコモ・ソフトバンク・AU等の電話会社を差します)へ支払う電話(通話)料金はかかりませんが、字幕電話システム利用料金とIP通信(パケット)料金が課金されます。

## 字幕電話サービスはキャリアに契約をしている「かけ放題」(通話固定料金)等の対象外となりますのでご注意ください。

#### 用語の説明

用語①:Android・iOS(iPhone) = スマーフォンを動作させるための基本プログラムの一種

用語②:インストール = スマホを利用するのに必要なプログラムを組込むこと

用語③:アプリ = プログラム

用語④:アイコン = スマホの画面に並んでいる四角い(丸い)マーク

用語⑤:タップ = 指先で画面のアイコンを軽くたたく操作

用語⑥:スワイプ = 画面を上から下や下から上に指先でなぞる操作

用語⑦:フリック = 画面を指先ではじくように操作

用語⑧:ピンチイン・ピンチアウト = 画面上で2本の指先を使い画面上指先を広げたり縮めたりして 画面上の文字を大きくしたり小さくしたりすることが出来る

用語⑨: AI通訳 = コンピューターが相手の声又は双方の声を自動音声通訳します

用語⑪:OP通訳 = オペレーターが相手の声を聴いて文字を表示させます

用語①:発信・切断 = 電話をかける・電話を切る

用語12:ブラウザ = スマートフォン等でデータや情報をまとまった形で閲覧するためのソフトウェア

用語①: ログイン(login) = コンピュータに自分の身元を示す情報を入力し、接続や利用開始を申請すること ログアウト(logout) = 自分の身元情報に基づいて利用していたコンピュータに、通信の切断や利用終了を申請すること

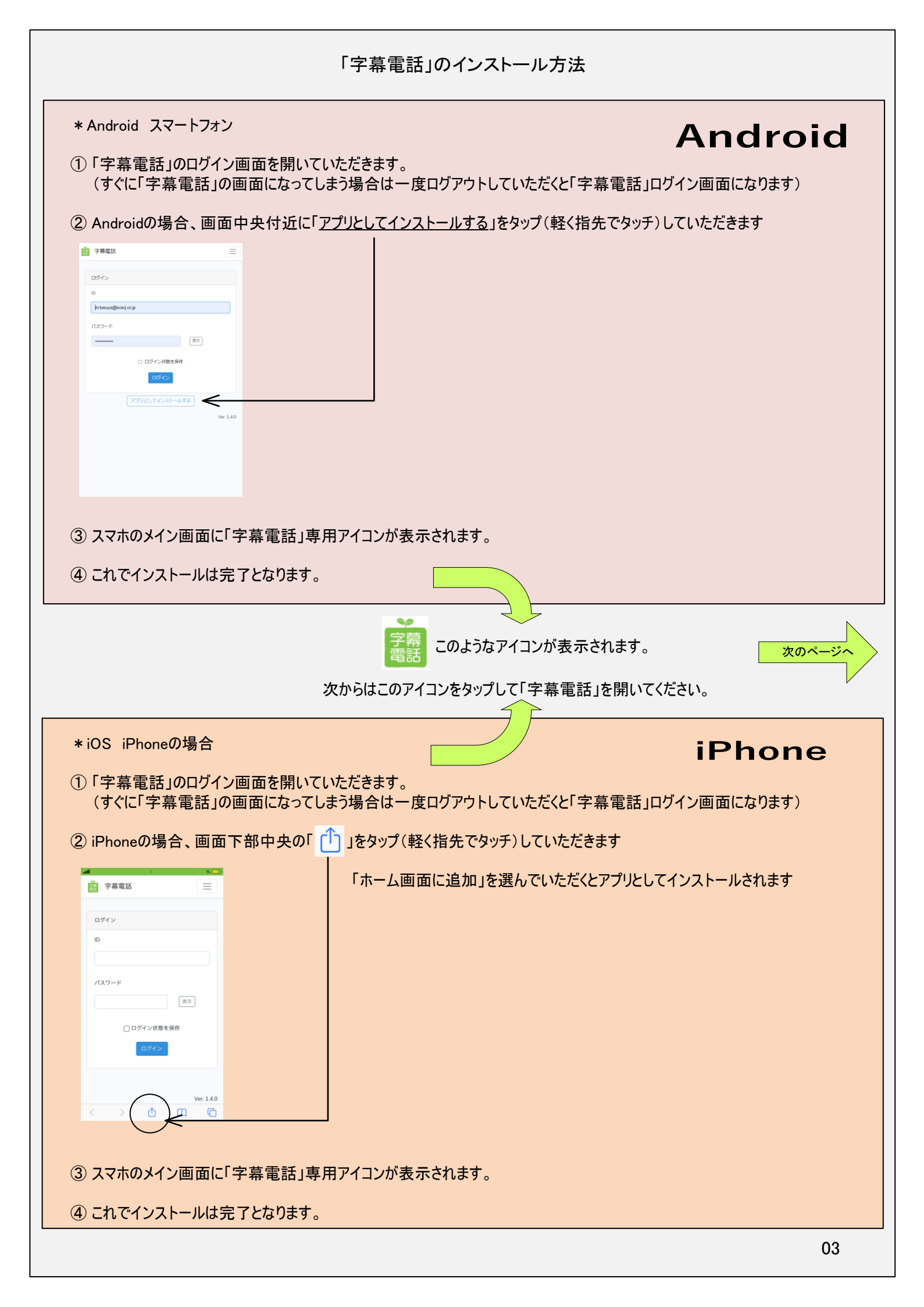

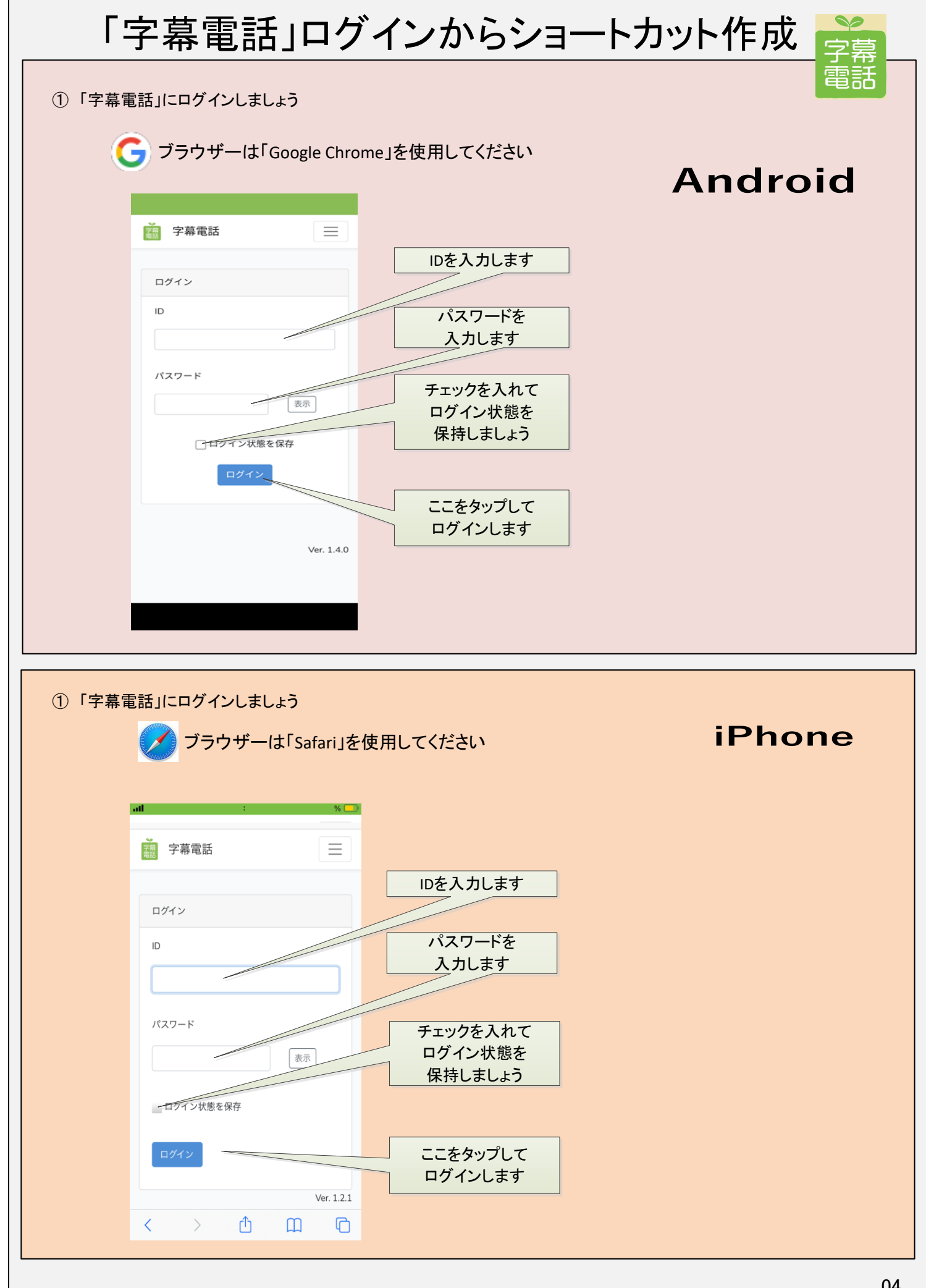

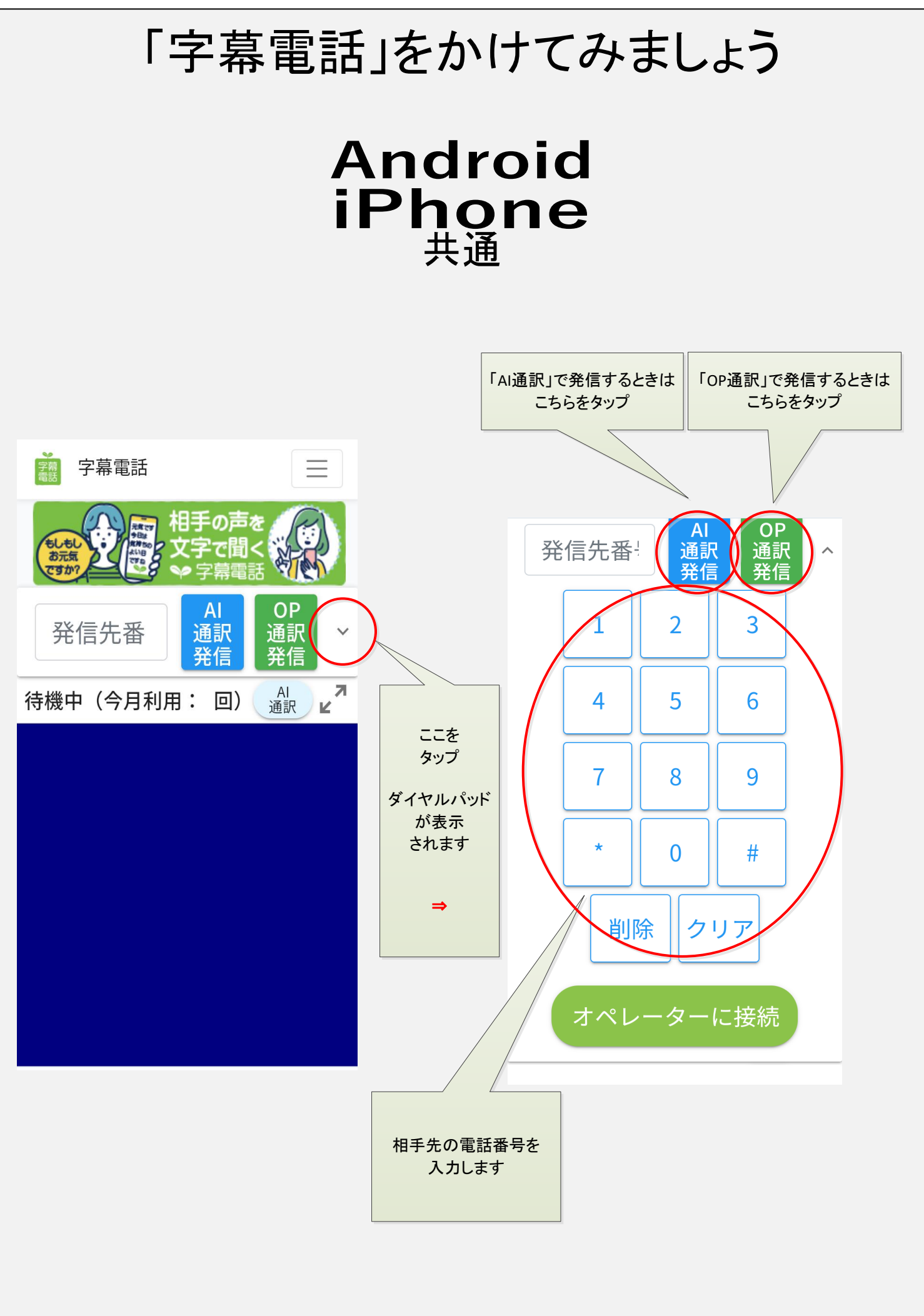

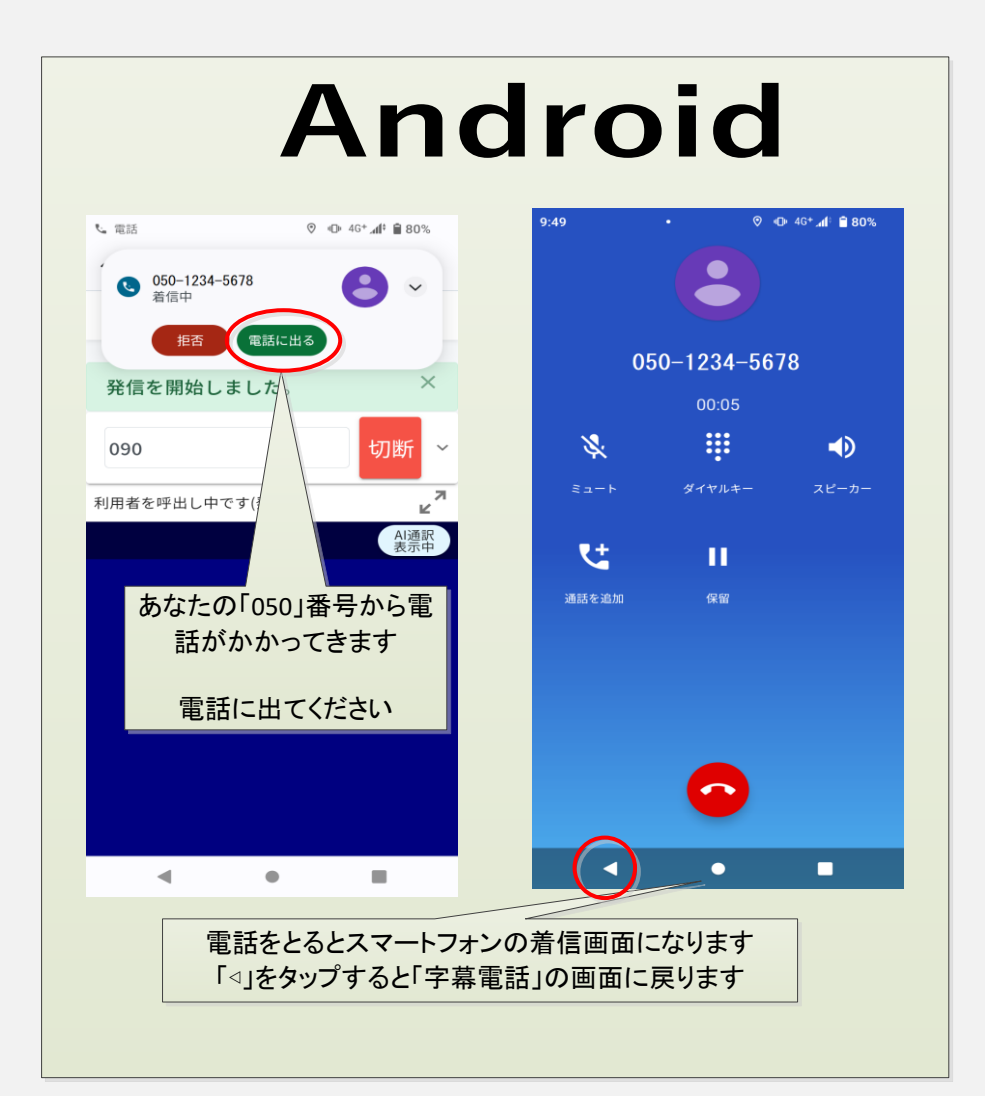

# iPhone

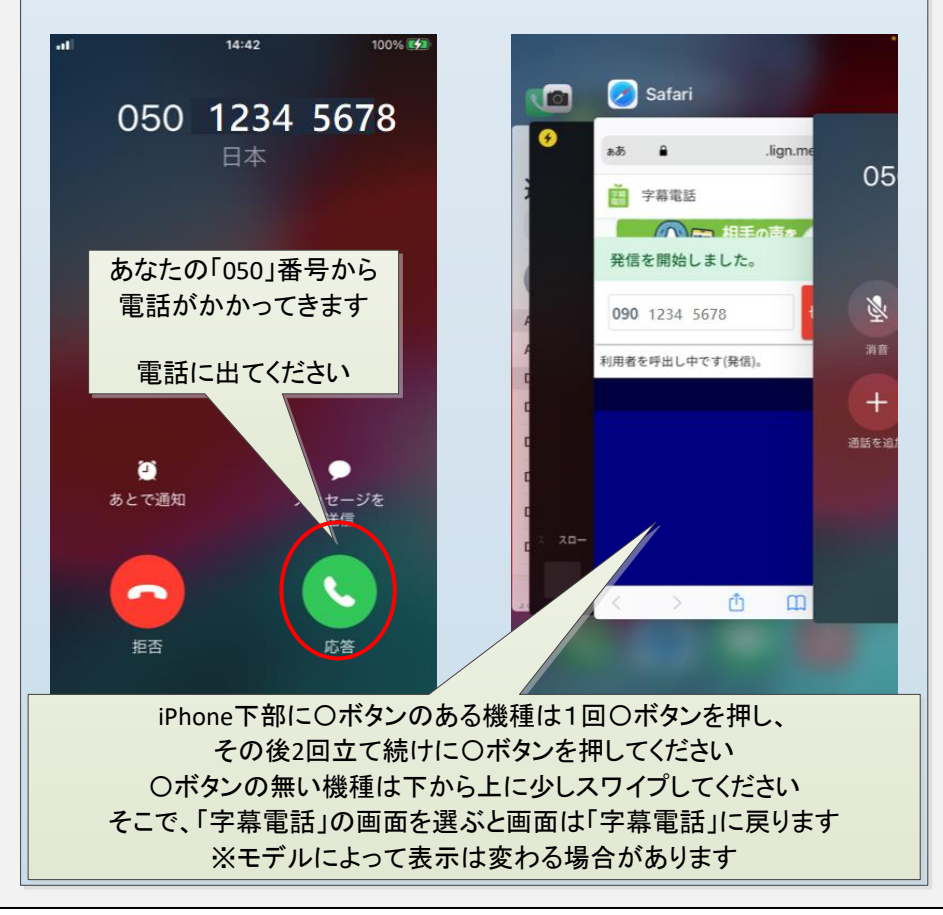

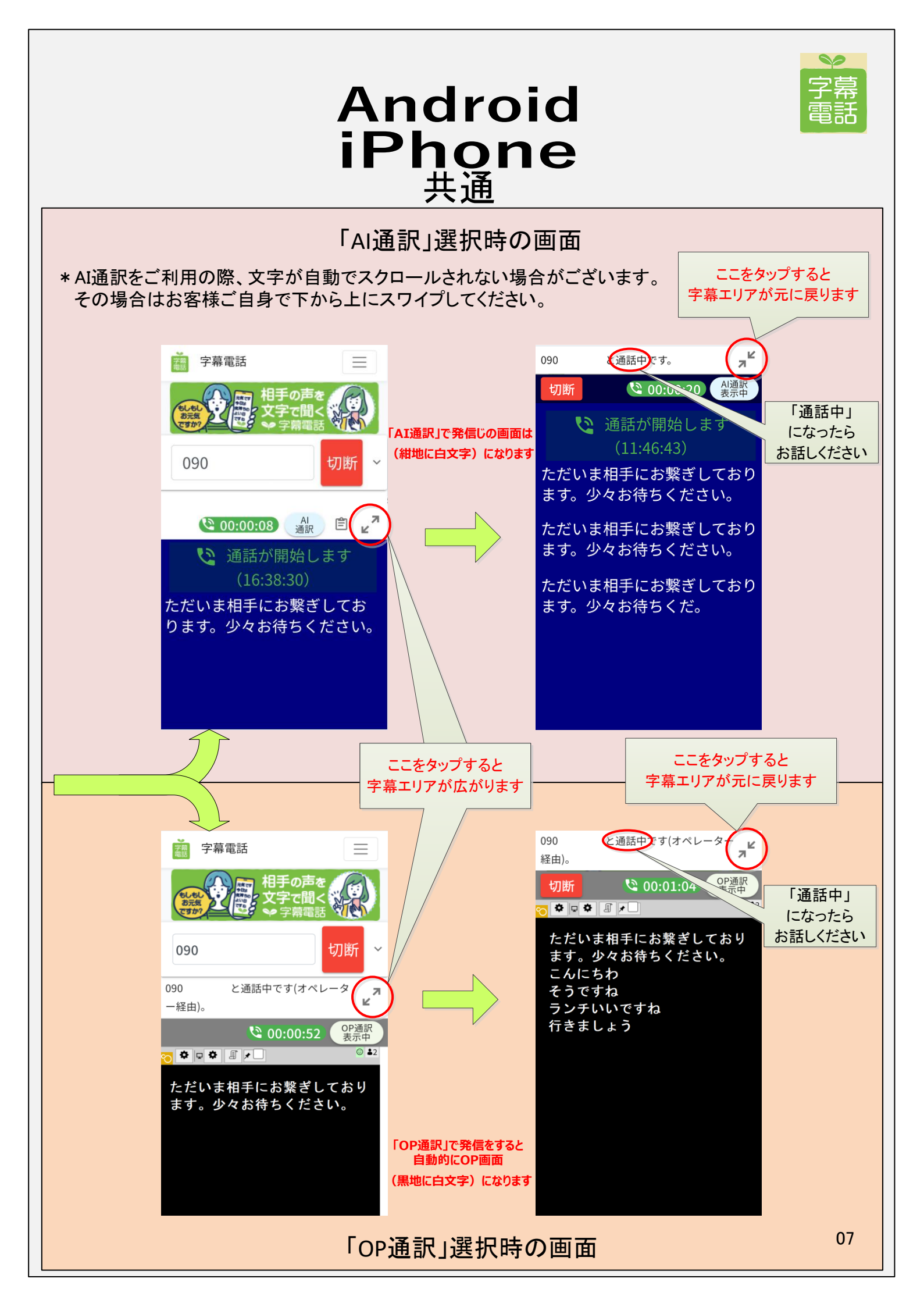

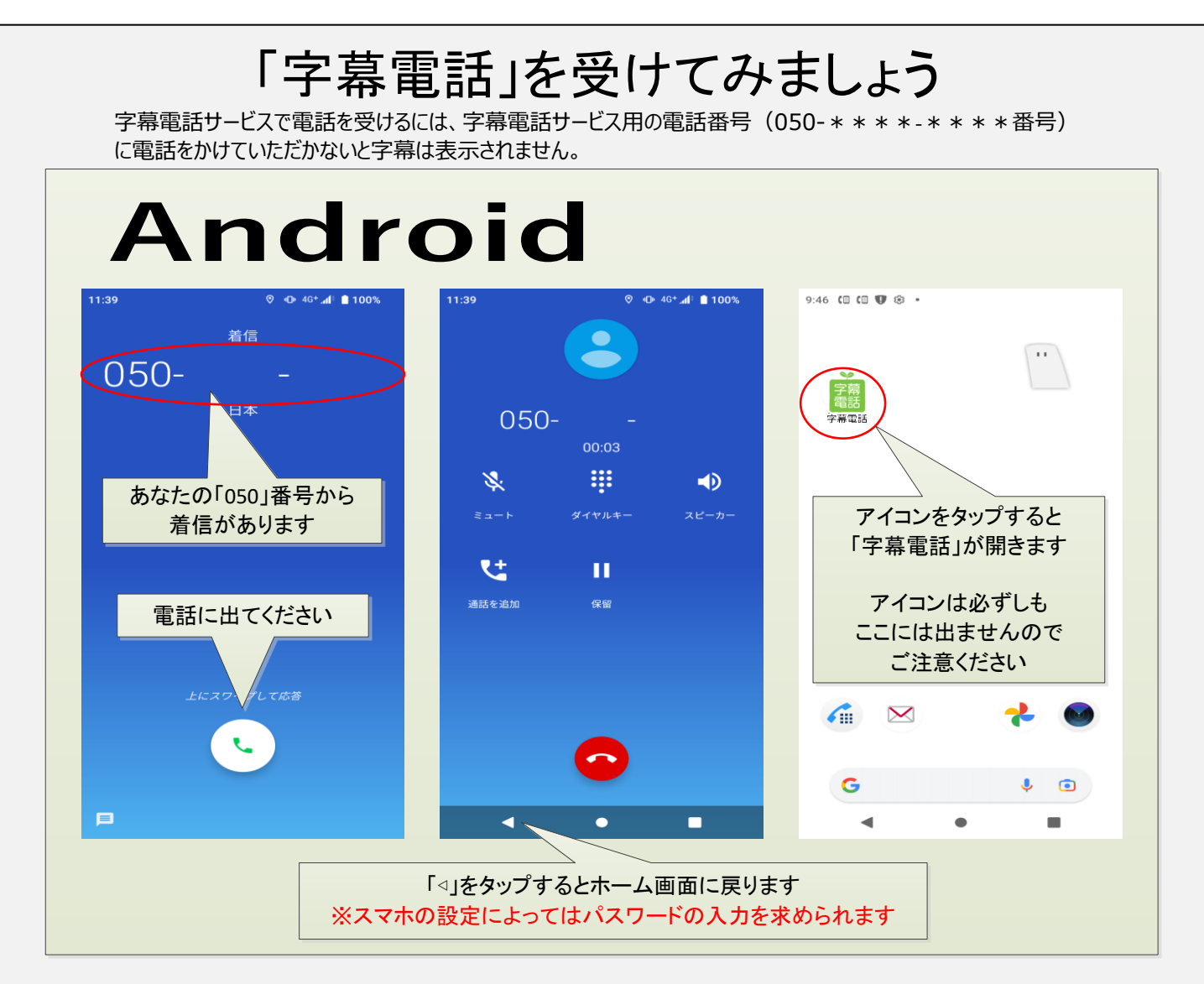

電話がかかってきます 🔿 電話に出ます 🛁 画面を切り替えます 🛁 「字幕電話」を立ち上げます

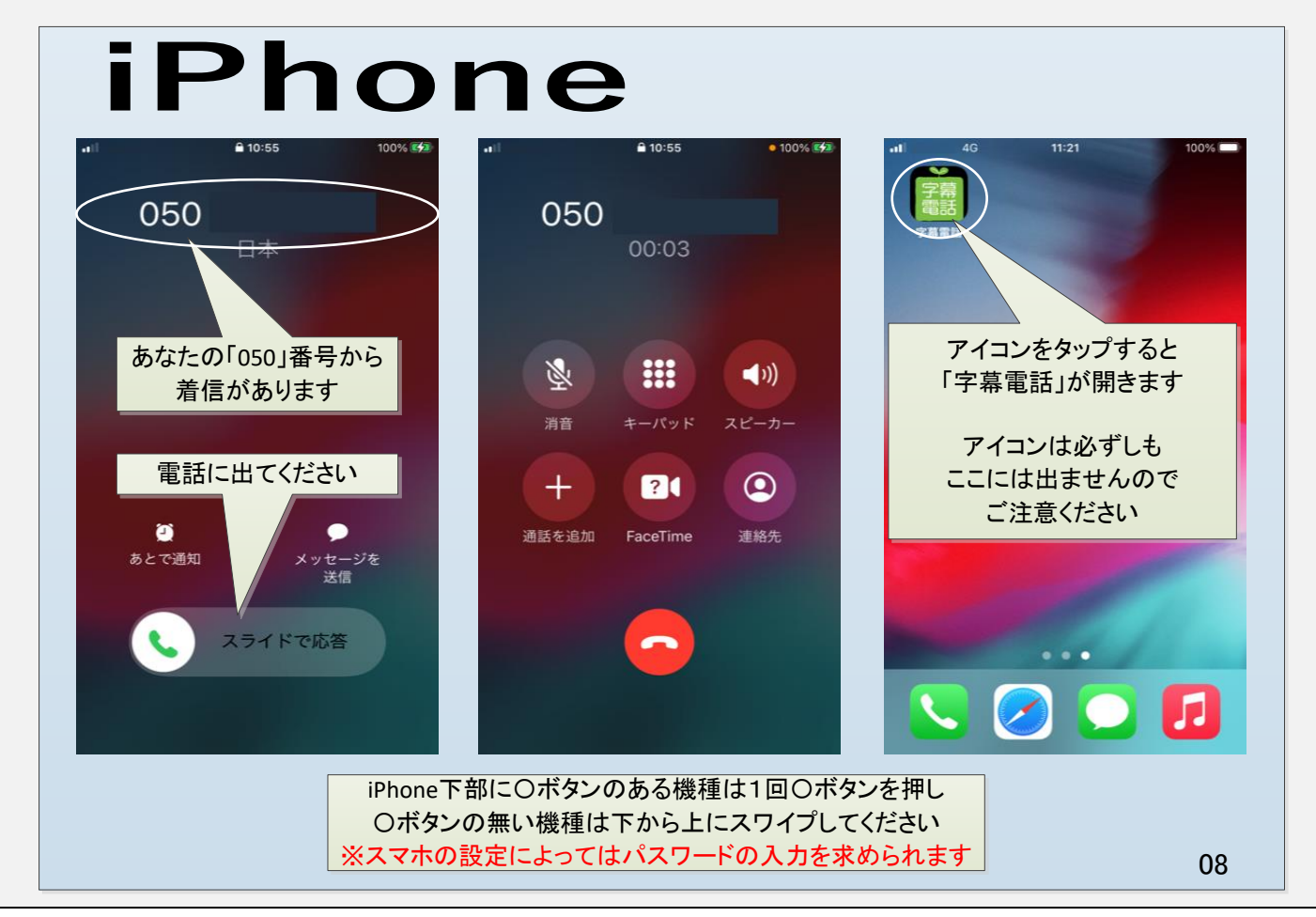

### 「字幕電話」をAIからOPに切替えられます

着信時は「AI通訳」に繋がります オペレーター対応時間内(9:00~17:00)でしたら途中で 電話をかけなおさずに「オペレーター通訳」 に切替えられます

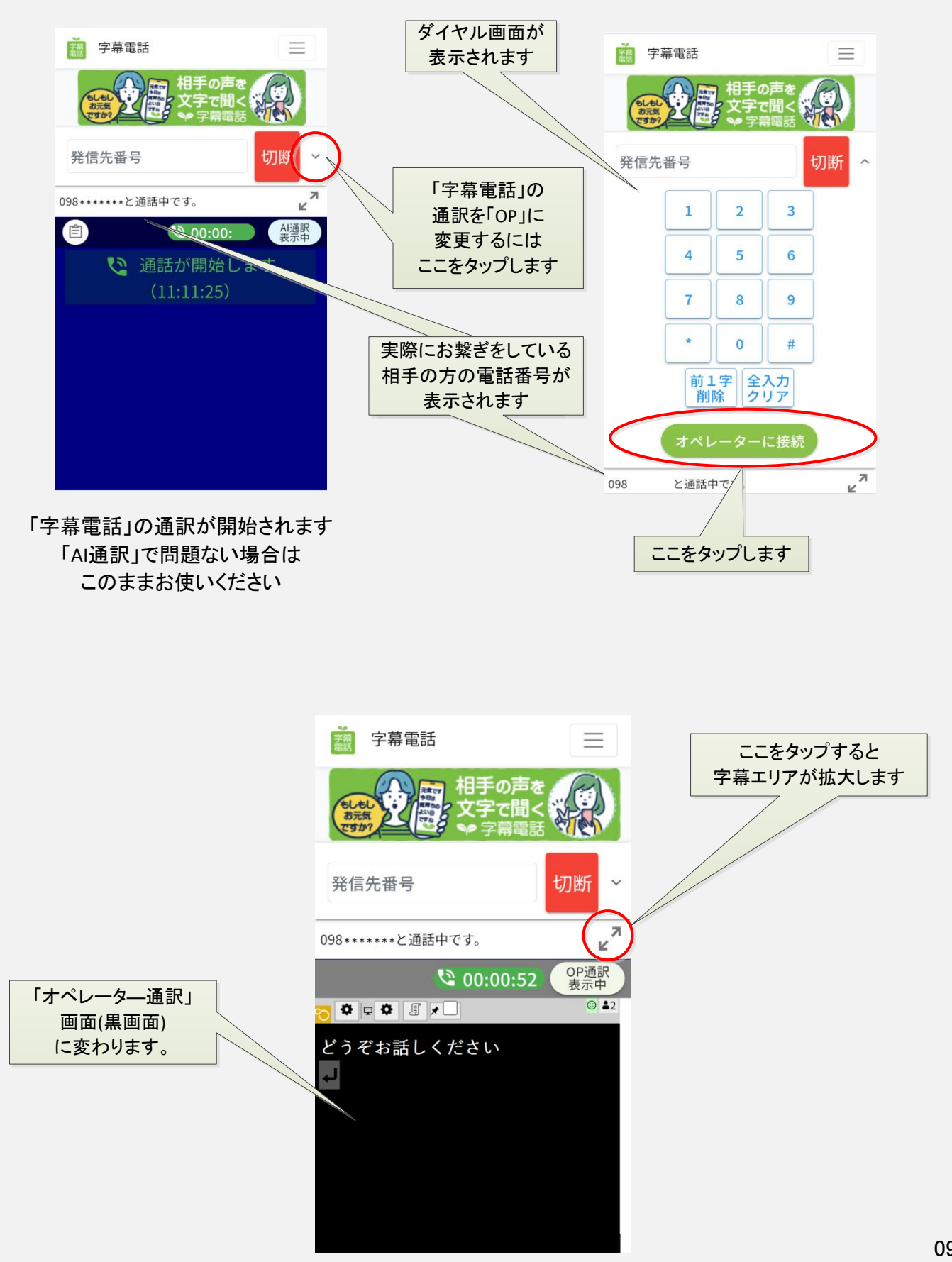

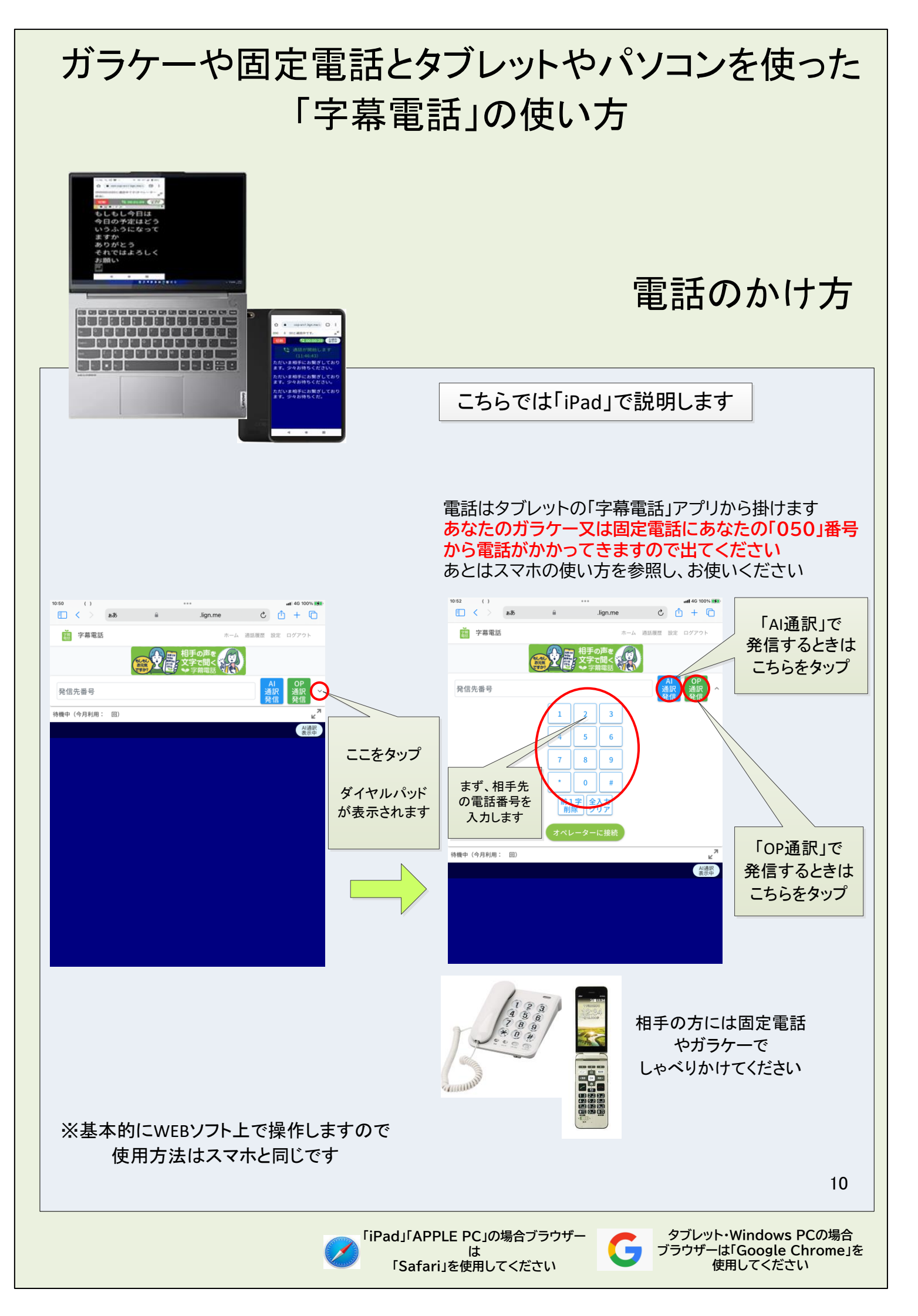

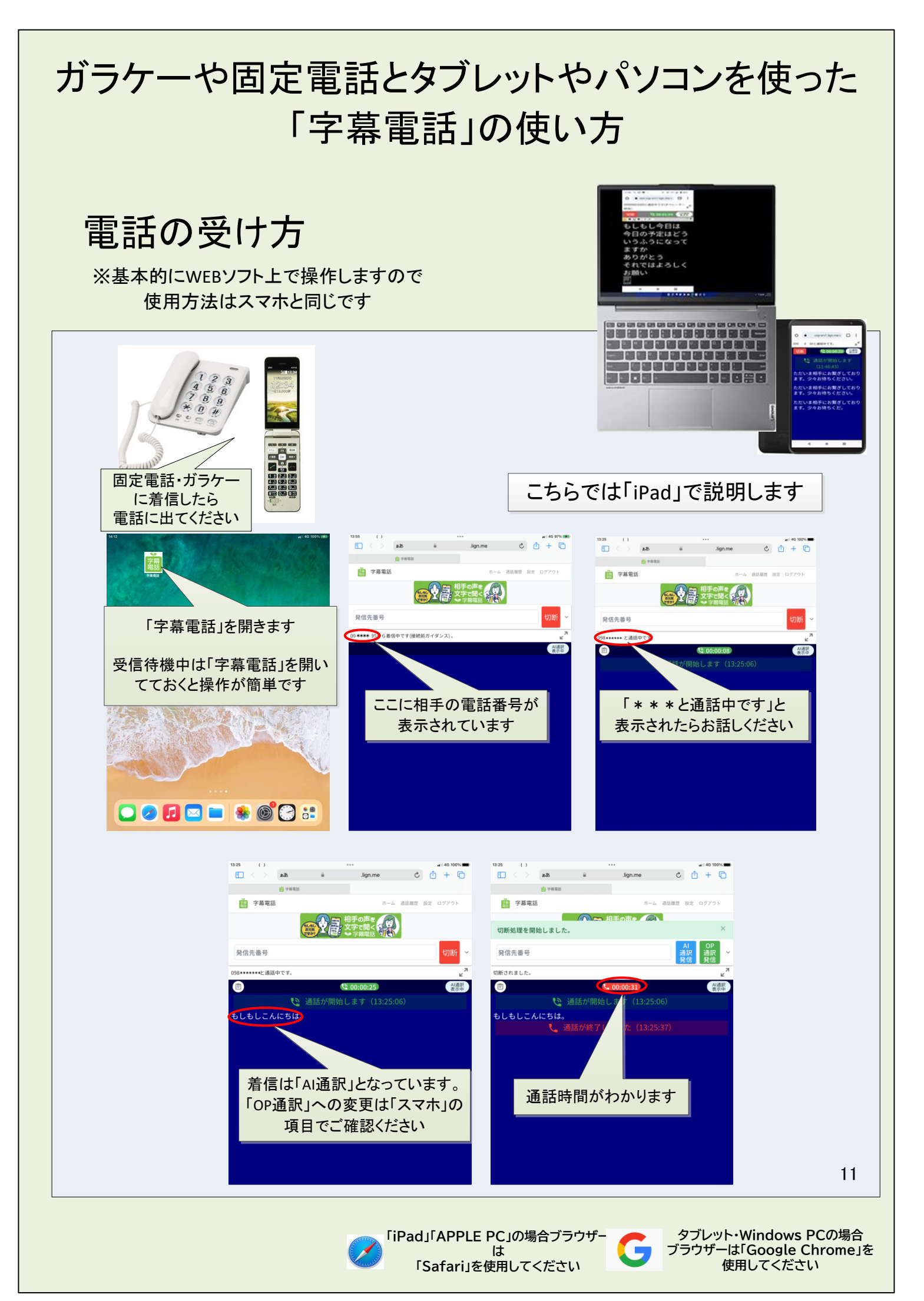

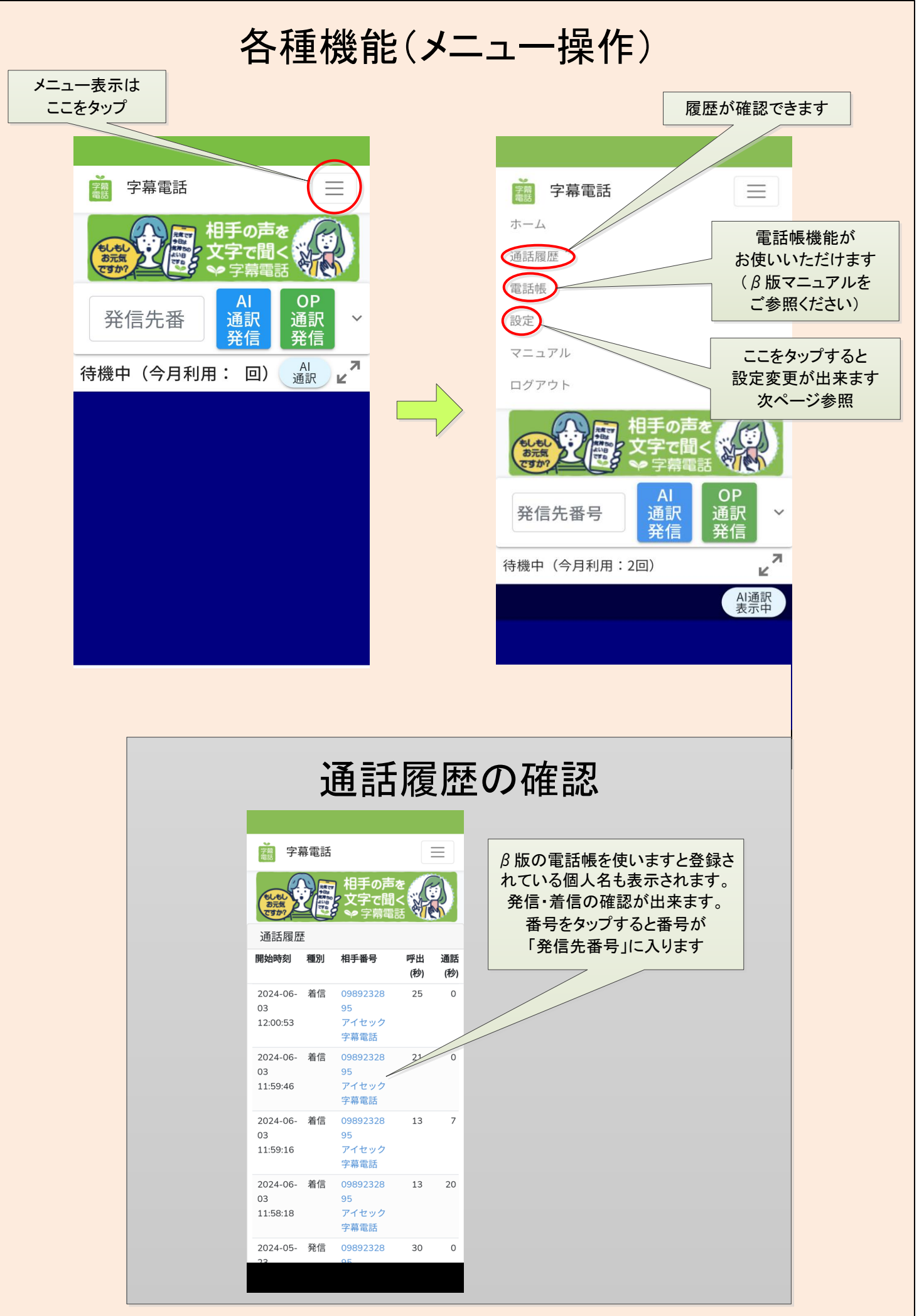

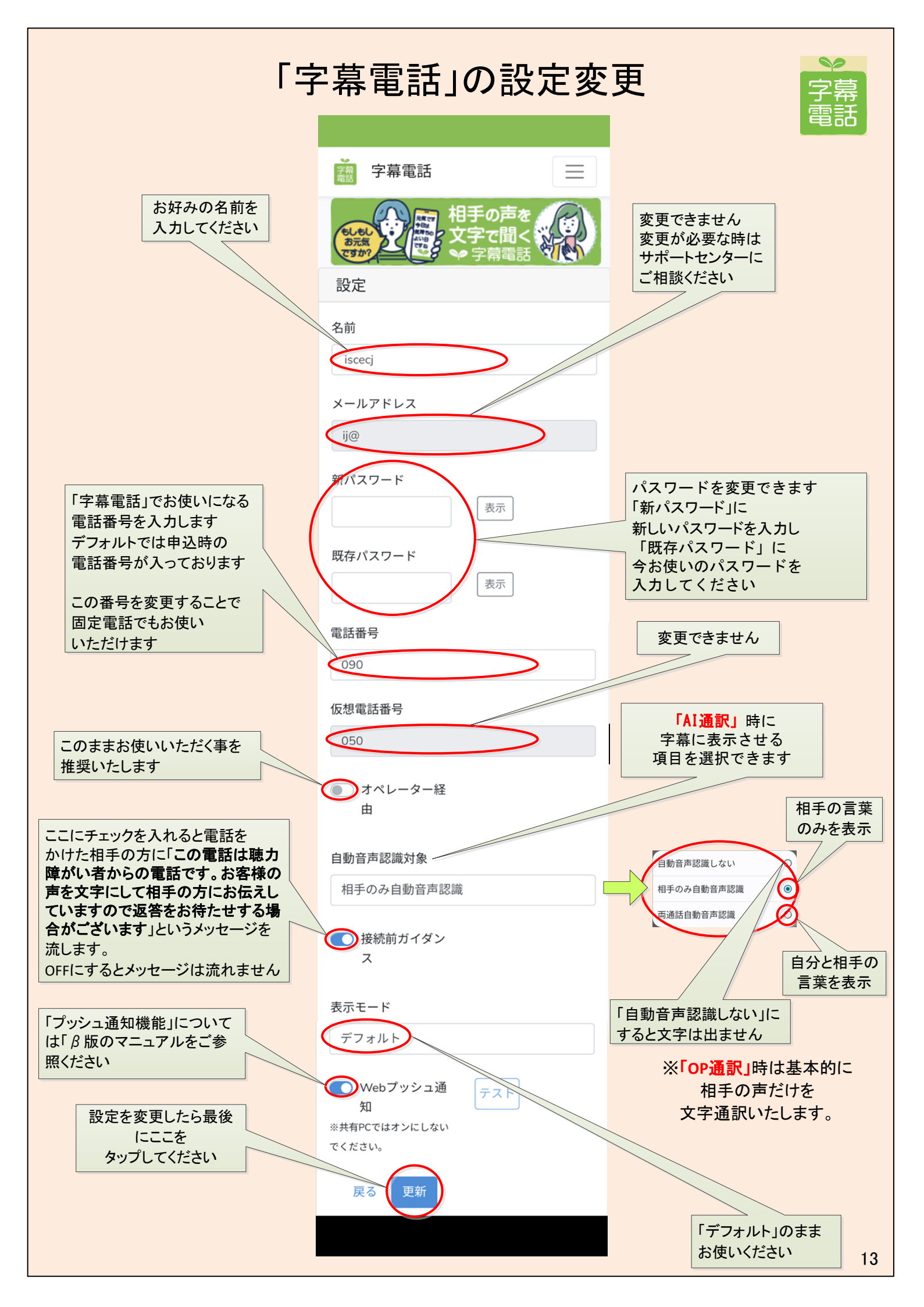